# **SENAO**

# **SL-2511AP2 PLUS**

# Wireless LAN Access Point User's Guide

| 1 <u>F</u>        | EATU        | RES                                         | 2  |
|-------------------|-------------|---------------------------------------------|----|
| 2 H               | ARD         | WARE CONFIGURATION                          | 2  |
| 21                | НА          | RDWARE CONFIGURATION                        | 2  |
| 2.2               | HA          | RDWARE INSTALLATION                         | 2  |
|                   |             |                                             |    |
| <u>3</u> IN       |             | L SOFTWARE INSTALLATION AND CONFIGURATION   | 3  |
| <u>4</u> <u>C</u> | <u>ONFI</u> | GURING THE ACCESS POINT THROUGH WEB BROWSER | 5  |
| <u>4.1</u>        | <u>Sy</u>   | STEM SETTING                                | 6  |
| <u>4.</u>         | <u>1.1</u>  | <u>System Time</u>                          | 7  |
| <u>4.</u>         | <u>1.2</u>  | Administrator Setting                       | 7  |
| <u>4.</u>         | <u>1.3</u>  | <u>Firmware Upgrade</u>                     | 8  |
| <u>4.</u>         | <u>1.4</u>  | Configuration Tools                         | 9  |
| <u>4.</u>         | <u>1.5</u>  | <u>Status</u>                               | 11 |
| <u>4.</u>         | <u>1.6</u>  | <u>Reset</u>                                | 12 |
| <u>4.2</u>        | LA          | N Setting                                   |    |
| <u>4.</u>         | <u>2.1</u>  | LAN Settings                                | 13 |
| <u>4.</u>         | <u>2.2</u>  | DHCP Client Lists                           | 14 |
| <u>4.</u>         | <u>2.3</u>  | DNS Settings                                | 15 |
| <u>4.3</u>        | <u>FII</u>  | TERING SETTING.                             | 15 |
| <u>4.</u>         | <u>3.1</u>  | <u>MAC Filtering</u>                        | 15 |
| <u>4.</u>         | <u>3.2</u>  | <u>IP Filtering</u>                         | 16 |
| <u>4.4</u>        | WI          | RELESS SETTING                              | 16 |
| <u>4.</u>         | <u>4.1</u>  | <u>General</u>                              | 17 |
| 4.                | <u>4.2</u>  | Enhanced Features                           | 19 |
| 4.                | 4. <u>3</u> | Associated Clients                          |    |
| 4.5               | SN          | <u>MP</u>                                   |    |
| 4.                | 5.1         | SNMP Community                              |    |
| 4.                | 5.2         | SNMP Trap                                   |    |
| 5 0               | ONFI        | CURING THE ACCESS POINT THROUGH TELNET      | 22 |
| <u> </u>          |             |                                             |    |
| <u>.1</u>         |             | <u>TEK THE TELNET SESSION</u>               |    |
| <u>5.4</u>        |             | MMAND LINE FOR TELNET DAEMON                |    |
| <u>5.5</u>        | <u>00</u>   | NFIGURING WIRELESS LAIN THROUGH TELNET      |    |
| <u>5.4</u>        | <u>U0</u>   | NFIGURING LAIN THROUGH TELNET               |    |
| <u>3.5</u>        | <u>C0</u>   | NFIGURING SYSTEM THROUGH TELNET             |    |
| <u>5.6</u>        | <u>C0</u>   | NFIGURING FILTERING THROUGH TELNET          |    |
| 5.7               | <u> </u>    | NFIGURING SNMP THROUGH I ELNET              |    |

|          | <u>5.8</u> | Upgrading Firmware through Telnet | 48 |
|----------|------------|-----------------------------------|----|
| <u>6</u> | <u>CH</u>  | ANGE HISTORY                      | 51 |
| 7        | <u>STA</u> | <u>TEMENT</u>                     | 52 |

# 1 Features

- Fully interoperable with IEEE 802.11b compliant products.
- High-Speed data transfer rate up to 11Mbps.
- 64-bit and 128-bit WEP Encryption.
- MAC Address and TCP/UDP/IP filtering.
- Web-Based Network Manager/Telnet for Configuring and Managing Your Access Points.
- SNMP MIB I and MIB II supported.
- Capable of acting as a DHCP Server.
- Remote Management supported.
- Firmware Upgrade via WEB/TFTP

## 2 Hardware Configuration

## 2.1 Hardware Configuration

#### 1. RJ-45 Ethernet connector

Provides 10/100 Mbps connectivity to a wired Ethernet LAN.

#### 2. Reset Button

By pressing this button for over 3 seconds, the AP will be reset with factory default configuration.

#### 3. Power Supply connector

It is for connecting to the power adapter.

## 2.2 Hardware Installation

- 1. Configure your notebook or PC with Wireless LAN card.
- 2. For Wired LAN, connect your PCs' Ethernet port to any AP's LAN port by an Ethernet cable.

- 3. For WLAN, locate the AP to a proper position.
- 4. Plug the power cord into a power outlet.

# 3 Initial Software Installation and Configuration

1. Change the TCP/IP setting of your managing computer. Select the TCP/IP line that has been associated to your network card. Click the **Properties** button.

| cenece using.                                           |                                                   |                                 |
|---------------------------------------------------------|---------------------------------------------------|---------------------------------|
| WellB]PRO                                               | /100 VE Network Conn                              | ection                          |
|                                                         |                                                   | Configure                       |
| emponenis check                                         | ed are used by this con                           | nector:                         |
| 🖌 🛃 File and Pri                                        | nter Sharing for Microso                          | it Networks                     |
| SNIFFER P                                               | totacol Driver                                    | and designed as a second second |
| 🗹 🗿 Internet Pro                                        | tocol (TCP/IP)                                    |                                 |
| •                                                       |                                                   |                                 |
| Install.                                                | Jrinka'                                           | Froportes                       |
| Description                                             |                                                   | 16.1                            |
| Proving the second second                               | ntral Protocol/Internet P                         | hotocol. The default            |
| Trensmission Co<br>wide area netwo<br>across diverse in | ik pictocol that provide<br>lerconnected networks | scontrunication                 |

2. Make sure the IP address of your computer and the AP are in the same subnet. The default IP address of the Access Point is 192.168.1.1 and the default subnet mask is 255.255.255.0.

| nternet Protocol (TCP/IP) Properti                                                                                                    | es <u>? x</u> |  |  |  |  |  |  |
|----------------------------------------------------------------------------------------------------|---------------|--|--|--|--|--|--|
| General                                                                                                    |               |  |  |  |  |  |  |
| You can per IP settings assigned automatically if your network supports<br>this capability. Otherwise, you need to ask your network administrator for<br>the appropriate IP settings. |               |  |  |  |  |  |  |
| C Datain on IP address automatically                                                                                                    |               |  |  |  |  |  |  |
| $\square^{\odot}$ Uge the following IP address: —                                                                                                    |               |  |  |  |  |  |  |
| JP eddress:                                                                                                    | 192.168.1.2   |  |  |  |  |  |  |
| S <u>u</u> bnet mask:                                                                                                    | 255.255.255.0 |  |  |  |  |  |  |
| Default gateway.                                                                                                    | · · · ·       |  |  |  |  |  |  |
| <ul> <li>O Ubtain DNE server eddress auto</li> </ul>                                                                                                    | matically     |  |  |  |  |  |  |
| Use the following DNS server as                                                                                                    | ddresses:     |  |  |  |  |  |  |
| Ereferred DNS server:                                                                                                    |               |  |  |  |  |  |  |
| Alternate DNS server:                                                                                                    | · · ·         |  |  |  |  |  |  |
|                                                                                                    | Advanced      |  |  |  |  |  |  |
|                                                                                                    | OK Cancel     |  |  |  |  |  |  |

3. For WLAN, open the WLAN client utility. Click **Configuration** tab. Type default SSID (default SSID: wireless) in the Network Name field. Choose "Access Point" for Network Type, then click **OK** button.

Note: the default channel is 6.

| Profile Name:  | wireless   |            | -   |               |
|----------------|------------|------------|-----|---------------|
| Network Name:  | wireless   |            | •   | (rest) (rest) |
| Network Type:  | Access P   | pint       | •   |               |
|                | Peer-to-Pe | er Channel | 1 = | Defaults      |
| Power Save Mod | e:         | Auto       | •   |               |
| Transmit Rate: | Fully Auto | matic      | •   |               |

# 4 Configuring the Access Point through Web Browser

The Access Point can be configured through your web browser with the Web-Based Utility. Open your web browser and type the default IP address of the AP in the address field (default IP: 192.168.1.1) and press **Enter**. Make sure the IP address of AP and your computer are in the same subnet.

After the connection is established, you will see the User Login page as shown below. Leave the password field blank when the first time you open the Web-Based utility. You can change the password on the "Administrator settings" page.

| LOGIN     |       |  |  |  |
|-----------|-------|--|--|--|
| Username: | admin |  |  |  |
| Password: |       |  |  |  |
|           |       |  |  |  |

The system will be time out after idling about 1 minute. You have to login again to re-enter the main setting page. You can change the idle time out period on the "Administrator settings" page.

On any page, you can click **HELP** to obtain more descriptions and explanations. To clear any values you've entered on any page, click **CANCEL** and re-enter information.

There are three tabs on the upper right-corner of each page. To go back to the main setting page, press HOME tab. To log out of the web management, press EXIT tab. To complete any change you have made, press RESET tab after clicking APPLY button.

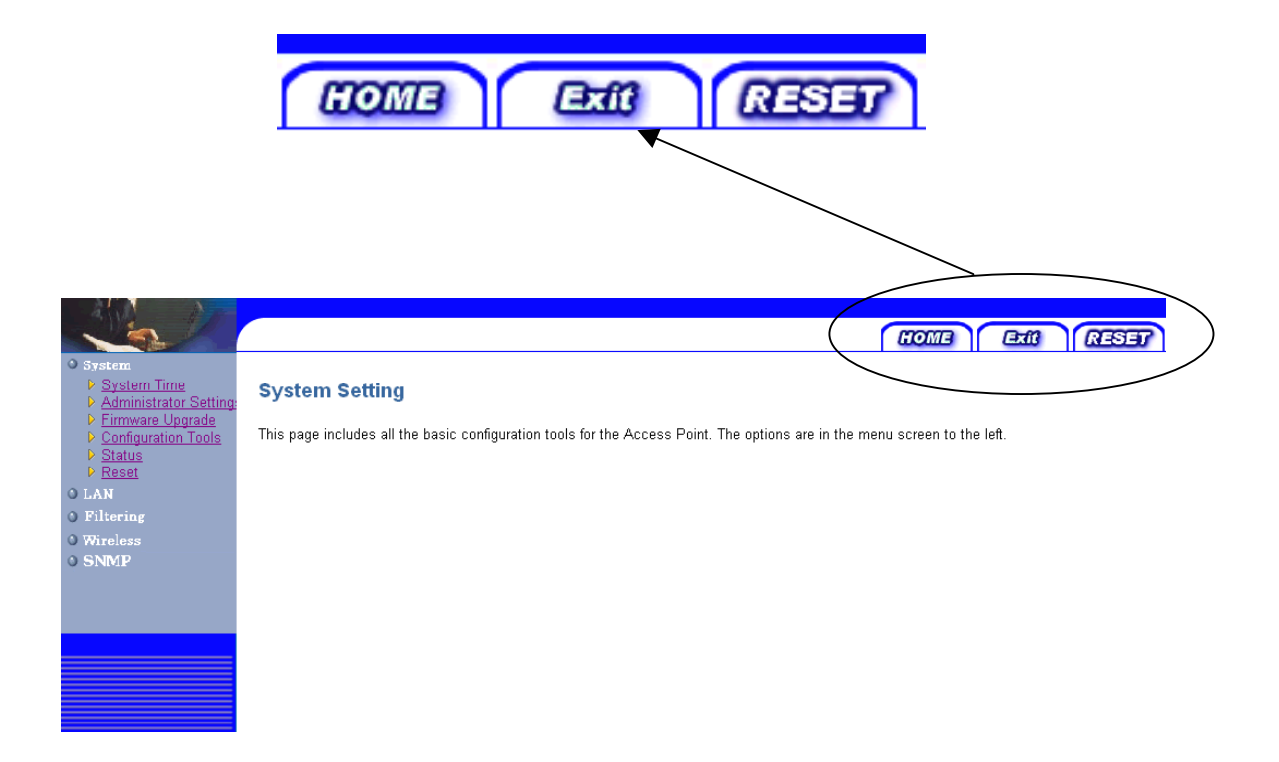

## 4.1 System Setting

The system setting contains all basic configuration of the Access Point. It includes System Time, Administrator Setting, Firmware Upgrade, Configuration Tools, Status, and Reset.

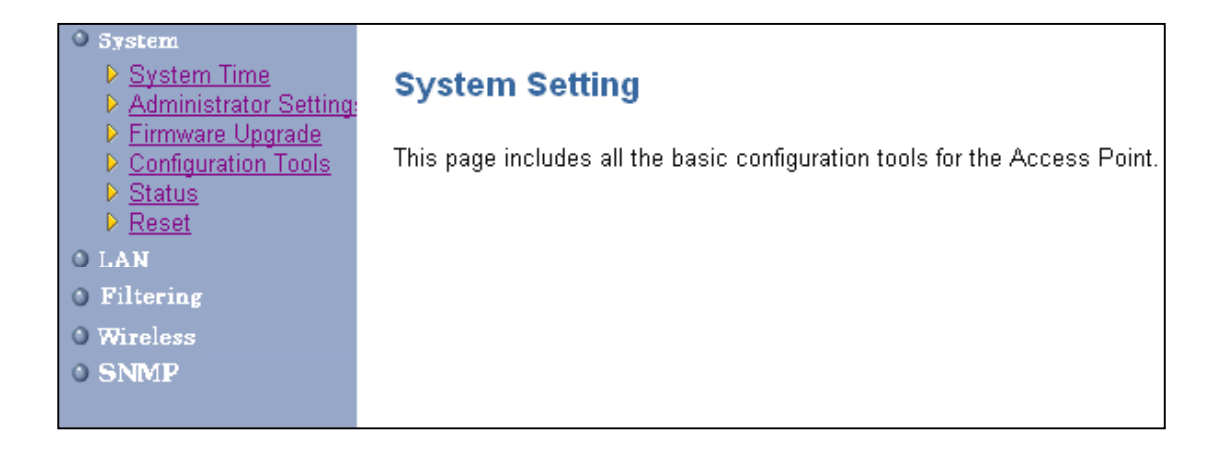

#### 4.1.1 System Time

Connecting to a Simple Network Time Protocol (SNTP) server allows the AP to synchronize the system clock to the global internet. The synchronizes clock in the AP is used to control client filtering. The polling time is the time period that the AP sends requests for the correct time. Note

| Time               |                                        |
|--------------------|----------------------------------------|
| Local date & time  | Thu Jan 1 00:01:16 1970                |
| Time Zone setting  |                                        |
| Set Time Zone      | (GMT-06:00) Central Time (US & Canada) |
| Daylight Saving    |                                        |
| Start from         | APR 💌 1 💌                              |
| End by             | NOV 💙 1 💌                              |
| SNTP Setting       |                                        |
| Status             | Enable 💌                               |
| Polling time       | 86400 (sec)                            |
| SNTP Server 1's IP |                                        |
| SNTP Server 2's IP |                                        |
| SNTP Server 3's IP |                                        |
| SNTP Server 4's IP |                                        |
|                    |                                        |

that the polling time can not be less than 3600 sec. Click **APPLY** to complete your change.

#### 4.1.2 Administrator Setting

Set a password to restrict management access to the Access Point. If you want to manage the Access Point from a remote location (outside of the local network), you must also specify the IP

| Administrator Settings                                                                 |                                        |                                                                                                    |
|----------------------------------------------------------------------------------------|----------------------------------------|----------------------------------------------------------------------------------------------------|
| Password Settings                                                                      |                                        |                                                                                                    |
| Set a password to restrict manage<br>Point from a remote location (outsi<br>remote PC. | ment access to t<br>de of the local ne | ne Access Point. If you want to manage the Access<br>twork), you must also specify the IP address of the |
| Current Password                                                                       | •••••                                  |                                                                                                    |
| Password                                                                               | •••••                                  |                                                                                                    |
| Re-type password                                                                       | •••••                                  | (3-12 Characters)                                                                                        |
| Idle Time Out                                                                          | 10 Min (lo                             | dle Time =0 : No Time Out)                                                                               |
| Remote Management                                                                      |                                        |                                                                                                    |
| Enable                                                                                 |                                        |                                                                                                    |
| IP address                                                                             | 0 0                                    | . 0                                                                                                    |
|                                                                                        |                                        |                                                                                                    |

HELP

APPLY CANCEL

address of the remote PC.

#### **Password Settings:**

To change your password, enter your current password in the "Current Password" box. Enter new password in the "Password" box. Enter it again in the "Re-type password" box to confirm it. Click **APPLY** to complete your change.

The "idle Time Out" is the amount of time of inactivity before the Access Point will automatically close the Administrator session. Set this to zero to disable it.

#### **Remote Management:**

By default, management access is only available to users on your local network. However, you can also manage the Access Point from a remote host. Just check the Enable check box and enter the IP address of an administrator to this screen.

#### 4.1.3 Firmware Upgrade

The firmware information is displayed on this page. You can find firmware version and firmware date here. There are two ways to upgrade the firmware: "Using TFTP" and "Using WEB". Click **APPLY** to choose the one you want.

| Firmware information      |             |       |
|---------------------------|-------------|-------|
| Current Firmware Version: | V 1.00.3661 |       |
| Firmware Date:            | 2002.11.28  |       |
| Method                    |             |       |
| 1. Using TFTP             |             | APPLY |
| 2. Using WEB              |             | APPLY |

#### • Using TFTP

On the managed computer, run the TFTP Server utility. And specify the folder in which the firmware file resides. After running the TFTP server, enter the TFTP server IP and the filename on the following page. Click on **APPLY** to complete your change.

| Firmware Update -TFTP     |                    |            |
|---------------------------|--------------------|------------|
| Firmware information      |                    |            |
| Current Firmware Version: | V 1.00.4003        |            |
| Firmware Date:            | 2002.12.12         |            |
| Method                    |                    |            |
| TFTP to a TFTP server     |                    |            |
| TFTP Server IP:           | 192 . 168 . 1 . 20 |            |
| Filename:                 | application.dlf    |            |
|                           |                    |            |
|                           |                    | BACK APPLY |

#### • Using WEB

Type the correct firmware file path and file name on the File field. You can click Browse to select the file location. Click on **APPLY** to complete your change.

| Firmware Update - Using WEB  |                    |      |            |  |  |  |  |
|------------------------------|--------------------|------|------------|--|--|--|--|
| Firmware informati           | on                 |      |            |  |  |  |  |
| Current Firmware<br>Version: | V 1.00.4003        |      |            |  |  |  |  |
| Firmware Date:               | 2002.12.12         |      |            |  |  |  |  |
| Method                       |                    |      |            |  |  |  |  |
| Use browser                  |                    |      |            |  |  |  |  |
| File                         | C:\application.dlf | Brow | se         |  |  |  |  |
|                              |                    |      | BACK APPLY |  |  |  |  |

#### 4.1.4 Configuration Tools

This tool can backup or restore the AP's configuration. It can also restore the original factory default settings.

• Restore Factory default configuration:

(1) Check the "Restore Factory Default Configuration" radio button then click APPLY.

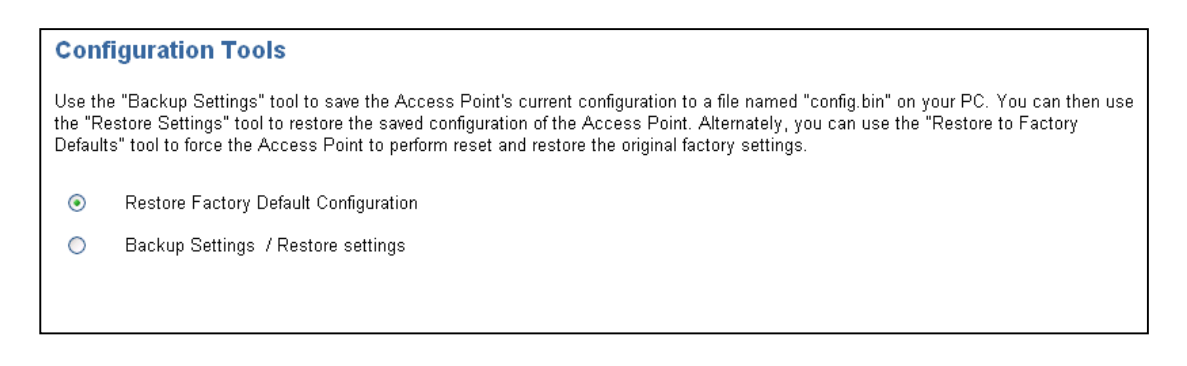

(2) Click **Restore** button to force the Access Point to perform reset and restore the original factory settings.

| Restore Factory Default                                                                                       |                              |
|----------------------------------------------------------------------------------------------------|------------------------------|
| To restore the factory default settings of the Access Point, click on the "Restore" button.<br>your decision. | You will be asked to confirm |
| Restore                                                                                                    |                              |
|                                                                                                    | BACK                         |

#### • Backup Setting/Restore Settings:

(1) Check the "Backup Settings/Restore Settings" radio button and click APPLY.

| Configuration Tools                                                                                                    |                                        |  |  |
|----------------------------------------------------------------------------------------------------|----------------------------------------|--|--|
| Use the "Backup Settings" tool to save the Access Point's current configuration to a file named "config.bin" on your PC. You can then use the "Restore Settings" tool to restore the saved configuration of the Access Point. Alternately, you can use the "Restore to Factory Defaults" tool to force the Access Point to perform reset and restore the original factory settings. |                                        |  |  |
| 0                                                                                                    | Restore Factory Default Configuration  |  |  |
| ۲                                                                                                    | Backup Settings / Restore settings     |  |  |
|                                                                                                    |                                        |  |  |
|                                                                                                    |                                        |  |  |
|                                                                                                    | Conf<br>Use the<br>the "Re<br>Defaults |  |  |

- (2) To save the Access Point's current configuration to a file named "config.bin" on your PC, click Backup Settings button.
- (3) To restore configuration, you can use the "Restore Settings" tool to restore the saved configuration of the Access Point.
- (4) Enter the path and file name then click **Restore Settings** button. You can also click **Browse** to locate and select the previously saved backup file.

| Configuration Tools                                                                                                    |
|----------------------------------------------------------------------------------------------------|
| Backup Settings<br>Please press the "Backup Settings" button to save the configuration data to your PC                                                                    |
| Backup Settings                                                                                                    |
| Restore Settings<br>Enter the path and name of the backup file then press the "Restore Settings" button below. You will be prompted to confirm<br>the backup restoration. |
| C:\config.bin Browse                                                                                                    |
| Restore Settings                                                                                                    |
| BACK                                                                                                    |

#### 4.1.5 Status

The Status window displays current information and settings for your AP. It has four main parts - LAN, Wireless, System Information, and Others.

| Status                   |                                         |  |
|--------------------------|-----------------------------------------|--|
| LAN                      |                                         |  |
| IP                       | 192.168.1.1                             |  |
| Subnet Mask              | 255.255.255.0                           |  |
| Gateway                  | 0.0.0.0                                 |  |
| MAC Address              | 00-02-6E-09-08-07                       |  |
| DNS                      | 0.0.0.0                                 |  |
| Connected DHCP Clients   | 4                                       |  |
| Wireless                 |                                         |  |
| SSID                     | wireless                                |  |
| Channel                  | 6                                       |  |
| WEP Security             | Disabled                                |  |
| Authentication type      | None                                    |  |
| System Information       |                                         |  |
| System Up time           | 01:25:30                                |  |
| Local time               | Thu Jan 1 01:25:30 1970                 |  |
| GMT time                 | Thu Jan 1 07:25:30 1970 (GMT+6) Refresh |  |
| Current Firmware Version | V 1.00.3661                             |  |
| Firmware Date            | 2002.11.28                              |  |
| Hardware Version         | 100                                     |  |
| Serial Number            | 1234                                    |  |
| Others                   |                                         |  |
| Power level              | Max(Original)                           |  |

For LAN, it displays AP's IP address, MAC address, Subnet Mask, and Gateway. It also displays the IP address of the DNS and the number of clients connected by DHCP server.

For Wireless, it displays SSID, Channel, WEP security status, and Authentication type.

For System Information, it displays system time, firmware version, firmware date, hardware version, and serial number.

For Others, it displays the power level of the AP.

You can obtain the most up-to-date information by pressing the "Refresh" button.

#### 4.1.6 Reset

In the event that the Access Point stops responding correctly or in some way stops functioning, you can perform a reset. Your settings will not be changed. To perform the reset, click on the **Reset** button below. You will be asked to confirm your decision. The reset completes when the power light stops blinking.

| Reset Access Point                                                                                                    |      |
|----------------------------------------------------------------------------------------------------|------|
| In the event that the Access Point stops responding correctly or in some way stops functioning, you can<br>perform a reset. Your settings will not be changed. To perform the reset, click on the "Reset" button below.<br>You will be asked to confirm your decision. The reset will be complete when the power light stops blinking. |      |
| Reset                                                                                                    |      |
|                                                                                                    | HELP |

## 4.2 LAN Setting

The Access Point must have an IP address for the local network. You can enable DHCP service for dynamic IP address allocation to your clients, or configure filtering functions based on specific clients or protocols.

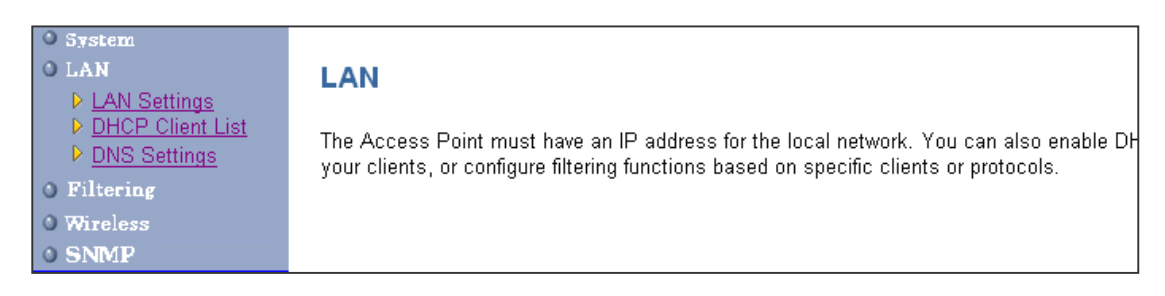

#### 4.2.1 LAN Settings

You can change the basic settings of AP here, including IP address, Subnet mask, Gateway, IP Pool Address, Lease Time, and Local Domain Name. Click **APPLY** to complete your change.

| IP Address                      | 192 . 168 . 1 . 1   |
|---------------------------------|---------------------|
| Subnet Mask                     | 255 . 255 . 255 . 0 |
| Gateway                         |                     |
| The Gateway acts as DHCP Server | Enable              |
| IP Pool Starting Address        | 192. 168. 1. 2      |
| IP Pool Ending Address          | 192. 168. 1. 254    |
| Lease Time                      | Forever             |
| Local Domain Name               | (optional)          |
|                                 | HELP APPLY CANCEL   |

- (1) IP Address: The IP address of the AP. You should have a unique IP address to your network. The default value is 192.168.1.1.
- (2) Subnet Mask: The Subnet Mask of your Access Point. The default value is 255.255.255.0.
- (3) Gateway: It indicated the Network's Gateway. It's optional.
- (4) The Gateway acts as the DHCP Server: By default, the AP can function as a DHCP server. The AP can automatically assign an IP address to a client. To disable this function, clear the "Enable" check box.
- (5) IP Pool Starting Address & IP Pool Ending Address: The first and the last address in the IP address pool.
- (6) Lease Time: The period client can have the IP address assigned by DHCP server.
- (7) Local Domain Name: It's optional.

#### 4.2.2 DHCP Client Lists

This page lists clients that are connected to the Access Point via IP address, host name, and MAC address. You can click **Refresh** button to obtain most up-to-date information.

Note: The DHCP server only serves wireless clients. So LAN users cannot get IP address through DHCP server.

| OHCP Client List<br>he DHCP client list allows you to see which clients are connected to the Access Point via IP address, host name, and M |   |                   |            |
|----------------------------------------------------------------------------------------------------|---|-------------------|------------|
|                                                                                                    |   |                   | IP Address |
| 192.168.1.5                                                                                                    | S | 00-02-6F-BE-F0-E8 |            |
| 192.168.1.3                                                                                                    |   | 00-02-6F-01-6E-C5 |            |
| 192.168.1.4                                                                                                    |   | 00-02-6F-01-6E-C6 |            |
| 192.168.1.2                                                                                                    |   | 00-02-6F-01-4D-84 |            |
| 192.168.1.7                                                                                                    |   | 00-02-6F-12-34-56 |            |
|                                                                                                    |   |                   | HE         |

#### 4.2.3 DNS Settings

Domain Name Servers are used to map an IP address to the equivalent domain name. Your ISP should provide the IP address for one or more domain name servers. The Access Point can be a

| DNS Settings                        |                    |                   |
|-------------------------------------|--------------------|-------------------|
| Domain Name Server<br>(DNS) Address | 192 . 168 . 1 . 10 | ]                 |
| Secondary DNS Address<br>(optional) | , , ,              | ]                 |
|                                     |                    | HELP APPLY CANCEL |

DNS relay to send clients' request to the Domain Name Server. You can do a DNS lookup to find the IP address of some specific servers. Click **APPLY** to complete your change.

## 4.3 Filtering Setting

The Access Point provides filtering function via MAC address or IP address for wireless interface.

| <ul> <li>System</li> <li>LAN</li> <li>Filtering</li> </ul> | Filtering                                    |
|------------------------------------------------------------|----------------------------------------------|
| ▶ MAC Filtering ▶ IP Filtering                             | Access Point supports MAC address filtering. |
| O Wireless                                                 |                                              |
| 0 SNMP                                                     |                                              |

#### 4.3.1 MAC Filtering

The maximum number of items is 64. Check the **select** check box to include or exclude corresponding items. The clients whose MAC addresses listed in the "MAC address table" cannot get associations to the AP while the "Filtering type" is chosen to "Include". On the other hand, only those clients' with MAC addresses listed in the "Exclude" filtering list can associate to the AP. The MAC address filtering function can be disabled by choosing the "Filtering type" to "Disable". Click **APPLY** to complete your change.

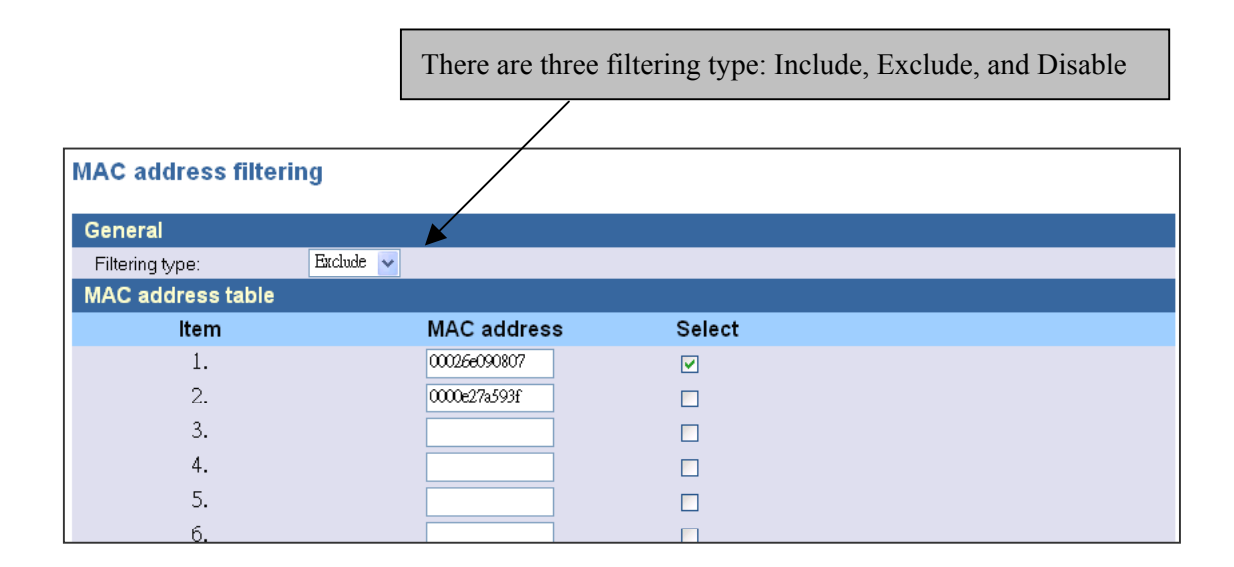

#### 4.3.2 IP Filtering

You can block certain client PCs accessing the internet based on time. IP Filtering can filter the packets sent from clients. For example, you can ban WEB browsing by setting the port to "80". Remember to select the Check box in the "Enable". Click **APPLY** to complete your change.

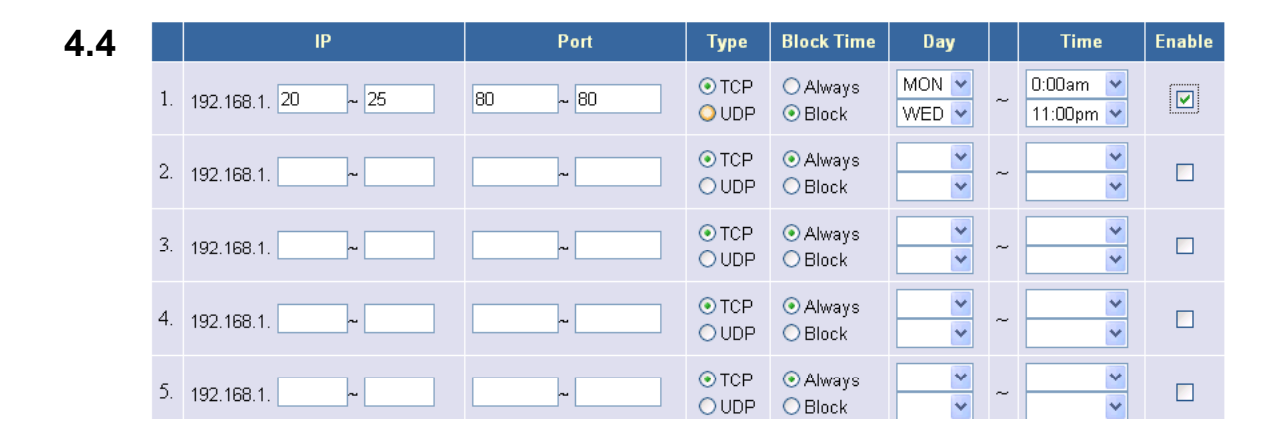

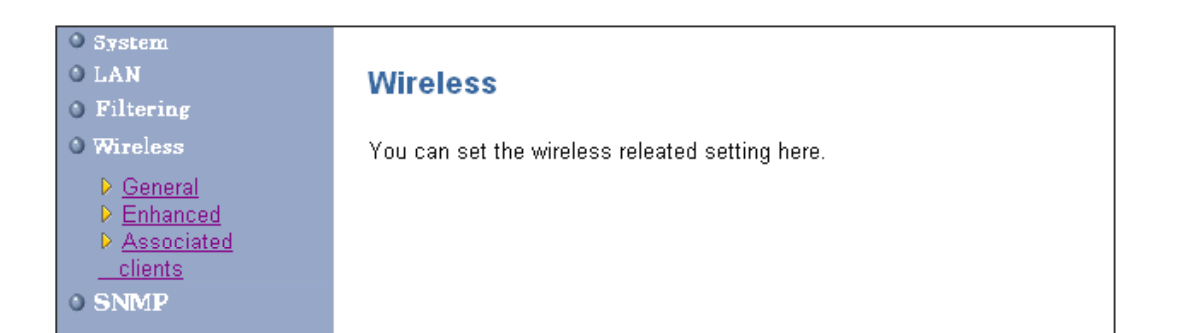

#### 4.4.1 General

General

In this window you can make changes to the default wireless settings. For communicating, all computers on the network must be within the same IP Address range, and have the same settings for the Radio channel and SSID. If you don't want to utilize WEP Encryption, select "Disable" to disable this function.

|                | Select "Disable" to disable WEP Encryption             |
|----------------|--------------------------------------------------------|
| General        |                                                        |
| General        |                                                        |
| SSID           | wireless                                               |
| Channel        | 6 💽 (US/FCC: 1-11, Europe/ETSI: 1-13, Japan/MKK: 1-14) |
| WEP            |                                                        |
| WEP Encryption | Disabled 💌 🗡                                           |
|                | HELP APPLY CANCED                                      |

- (1) SSID: The SSID is a unique name shared among all points in your wireless network. The SSID must be identical for all points in the network. It is case sensitive and must not exceed 32 characters.
- (2) **Channel**: The channel shared by all wireless devices. The range of channel is  $1 \sim 14$ .

| Concrar        |                                                        |
|----------------|--------------------------------------------------------|
| General        |                                                        |
| SSID           | wireless                                               |
| Channel        | 6 💌 (US/FCC: 1-11, Europe/ETSI: 1-13, Japan/MKK: 1-14) |
| WEP            |                                                        |
| WEP Encryption | 64-bit 🔽                                               |
| Authentication | Open System 💌                                          |
| Select Key :   | Open System                                            |
| ⊙ KEY #1       | Shared Key<br>Auto                                     |
| ○ KEY #2       |                                                        |
| ○ KEY #3       |                                                        |
| ○ KEY #4       |                                                        |
|                | HELP APPLY CANCEL                                      |

(3) **WEP**: Short for Wired Equivalent Privacy, a security protocol for wireless local area networks (WLANs) defined in the 802.11b standard. WEP is designed to provide the same level of security as that of a wired LAN. Select **Disabled** to disable this function.

There are two WEP Encryption key length: 64-bit(10 hex digits) and 128 bit(26

hex digits). For Authentication type, you can choose between **Open System<sup>1</sup>**, **Shared Key<sup>2</sup>**, and **Auto<sup>3</sup>**. All station on your network must use the same authentication type. Check your wireless card's documentation to see what type to use.

<sup>&</sup>lt;sup>1</sup> **Open System -** An open system allows any client to authenticate as long as it conforms to any MAC address filter policies that may have been set. All authentication packets are transmitted without encryption.

<sup>&</sup>lt;sup>2</sup> Shared Key - when both the sender and the receiver share a secret key. When "Shared Key" is checked, the AP sends an unencrypted challenge text string to any device attempting to communicate with the AP. The device requesting authentication encrypts the challenge text and sends it back to the access point. If the challenge text is encrypted correctly, the access point allows the requesting device to authenticate.

<sup>&</sup>lt;sup>3</sup> Auto – No matter the authentication packets with encryption or not, the access point allows the requesting device to authenticate.

### 4.4.2 Enhanced Features

#### Wireless Enhanced Features

| Enhanced Security                    |                    |  |  |
|--------------------------------------|--------------------|--|--|
| Hide SSID name in Beacon frame       |                    |  |  |
| Block Responds to "Unspecified-SSID" |                    |  |  |
| Wireless Client Isolation            |                    |  |  |
| Power Control                        |                    |  |  |
| Power Level                          | MAX(original) 🗸    |  |  |
| 802.11 Enhancement                   | 802.11 Enhancement |  |  |
| Fragment Threshold                   | 2346               |  |  |
| Rts Threshold                        | 2432               |  |  |
| Beacon Period                        | 100                |  |  |
| Load Balance                         |                    |  |  |
| Maximun number of users              | 250                |  |  |
| AP Link Completeness                 |                    |  |  |
| Enable                               |                    |  |  |

#### (1) Enhanced Security:

- 1. **Hide SSID name in Beacon frame:** By selecting this function, AP will not broadcast it's SSID in the beacon frame.
- 2. Block Responds to "Unspecified-SSID": By selecting this function, AP will not respond wireless client's association requests using "ANY" as the AP's SSID.
- 3. **Wireless Client isolation**: By selecting this function, the AP will not forward uni-cast, multi-cast and broadcast packets to clients sent from any client.
- (2) **Power Control:** If you select MAX(Original), then the power is the same as the network card's power.

| 8                  |                    |               |  |
|--------------------|--------------------|---------------|--|
| Field              | Ranges             | Default value |  |
| Fragment Threshold | 256 - 2346 (bytes) | 2346          |  |
| RTS Threshold      | 0 - 3000  (ms)     | 2432          |  |
| Beacon Period      | Up to 4095 ms      | 4095          |  |

#### (3) 802.11 Enhancement: The setting is listed below.

- (4) **Load Balance:** This is the maximum number of users that can associate to this AP. The new client's association will not be accepted when the number of associated clients reaches this number.
- (5) AP Link Completeness: If this function is enabled, the AP will disassociated all associated

clients and ban all new association requested when the LAN Ethernet port gets no signals (e.g. it is unplugged)..

#### 4.4.3 Associated Clients

This page lists all the associated clients. Click **Refresh** to obtain the most up-to-date information.

| Associated Clients |                     |  |
|--------------------|---------------------|--|
| MAC address table  |                     |  |
| ltem               | MAC address Refresh |  |
| 1                  | 00026f01c03d        |  |
|                    |                     |  |
|                    |                     |  |

HELP

## 4.5 SNMP

Short for Simple Network Management Protocol, a set of protocols for managing complex networks. SNMP works by sending messages, called protocol data units (PDUs), to different parts of a network. SNMP-compliant devices, called agents, store data about themselves in Management Information Bases (MIBs) and return this data to the SNMP requesters.

#### 4.5.1 SNMP Community

SNMP Community provides a simple kind of password protection. Access to the SNMP device is controlled through community names. The community name can be thought of as a password. If you don't have the correct community name you can't retrieve any data (get) or make any changes (sets). Multiple SNMP managers may be organized in a specified community. You can change your SNMP community settings on this screen. Check the "Enable" check box to enable the SNMP function. Click **APPLY** to complete your change.

| SNMP Comm | lunity       |           |                   |
|-----------|--------------|-----------|-------------------|
| SNMP      |              |           |                   |
| Enable    |              |           |                   |
| ltem      | Access Right | Community | Validity          |
| 1         | READ 💌       | public    |                   |
| 2         | DENY         | private   |                   |
| 3         | WRITE        |           |                   |
| 4         | DENY Y       |           |                   |
| 5         | DENY 💌       |           |                   |
|           |              |           | HELP APPLY CANCEL |

SNMP Community

**Validity:** You can enable or disable the SNMP function of the corresponding community item. Access Right: Select a access right for the corresponding SNMP community (Deny<sup>4</sup>/Read<sup>5</sup>/Write<sup>6</sup>).

**Community:** Specify the name of community for the SNMP manager( Private/Public). By convention, "Public" community is with a read-only access right.

#### 4.5.2 SNMP Trap

Traps can be used by network entities to signal abnormal conditions to management stations. SNMP TRAP message can be sent to a host. Click **APPLY** to complete your settings.

| ltem | Version              | IP Address        | Community         |
|------|----------------------|-------------------|-------------------|
| 1    | Version 1 💌          | 192 . 168 . 1 . 2 | public            |
| 2    | Disable<br>Version 1 |                   |                   |
| 3    | Version 2            |                   |                   |
| 4    | Disable 💌            |                   |                   |
| 5    | Disable 🔽            |                   |                   |
|      |                      |                   | HELP APPLY CANCEL |

### SNMP Trap

Version: Select the SNMP Version.

Select "Disable" to disable the snmp trap function of the corresponding item. Version1: SNMP Version1 Version2: SNMP Version2

**IP Address:** Specify the IP Address of the SNMP Manager for SNMP Trap Report. **Community:** Specify the type of community ( public/Private) for SNMP manager.

#### Following are the traps supported in the access point:

#### **Cold-start trap:**

This trap indicates that the specified node's power has just come on. The cold-start trap is generated every time the access point is power-cycled. Cold-start traps are not generated until three seconds after the access point is power-cycled. This allows time for the hardware

<sup>&</sup>lt;sup>4</sup> Deny community will not allow a remote device to read information from a device or to modify settings on that device.

<sup>&</sup>lt;sup>5</sup> Read-only community enables a remote device to retrieve "read-only" information from a device.

<sup>&</sup>lt;sup>6</sup> Read-Write community allows a remote device to read information from a device and to modify settings on that device.

providing the low-level IP network interface to start up and stabilize before attempting to send a packet.

## **5** Configuring the Access Point through Telnet

## 5.1 Enter the Telnet session

 Click Start button, select Run to open the Run dialog box as shown below. Enter telnet 192.168.1.1 (default IP address of AP is 192.168.1.1) in the Open field. Then click OK button.

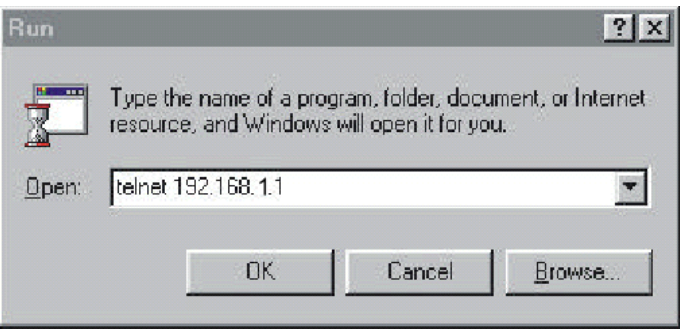

2. After entering the telnet session, enter the User Name and User Password as shown below. (Default User Name is **admin** and there is no default User Password).

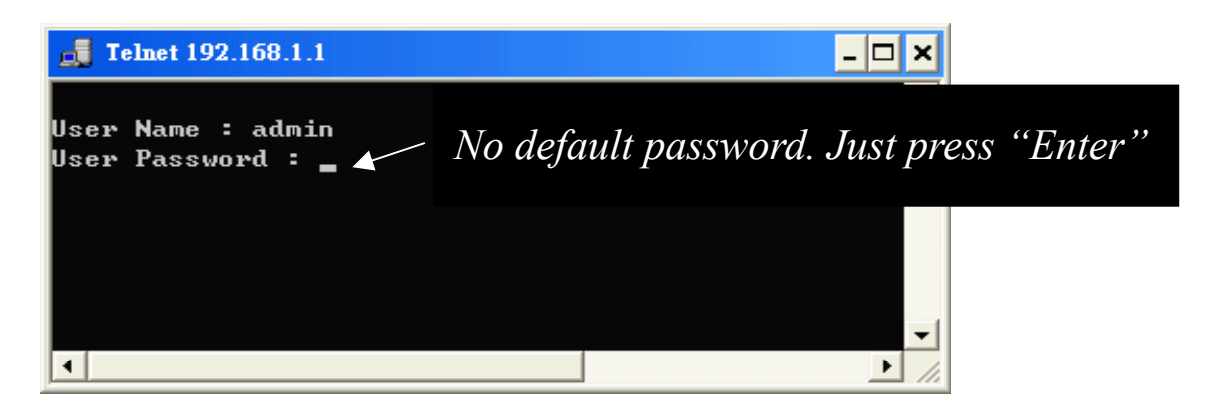

3. After entering the telnet daemon, you can first type **help** to see the available commands.

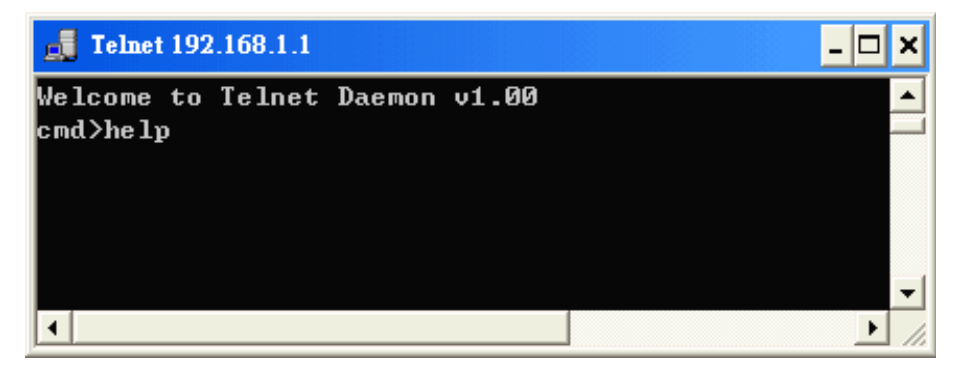

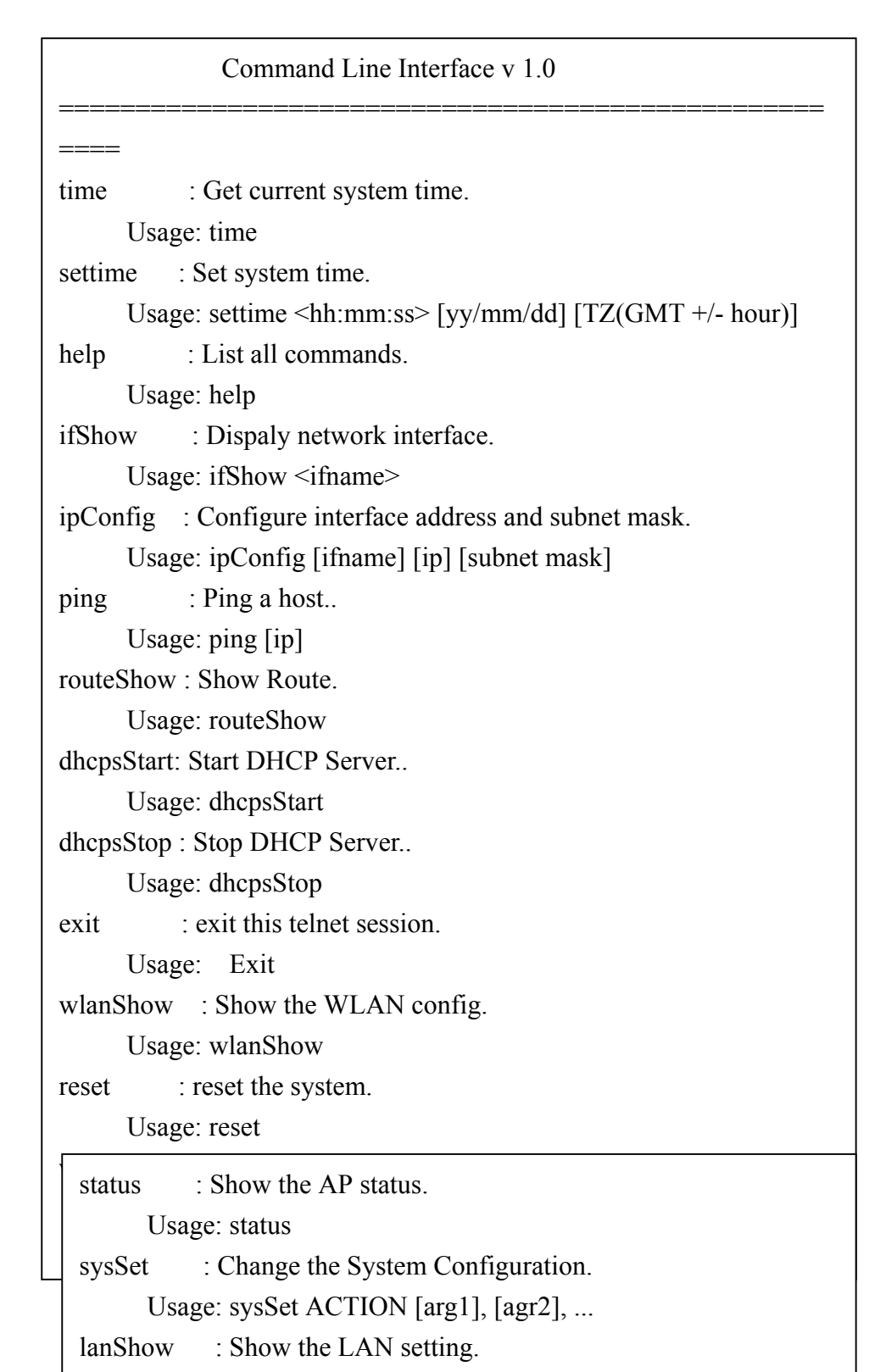

## 5.2 Command Line for Telnet daemon

1. "time" command shows current system time. Just type "time" at command line prompt.

| cmd>time    |         |                 |
|-------------|---------|-----------------|
| Time zone:  | GMT+6   |                 |
| Local time: | Thu Jan | 1 00:59:10 1970 |
| GMT time:   | Thu Jan | 1 06:59:10 1970 |
| cmd>        |         |                 |
|             |         |                 |

Use "settime" to change the current system time.
 Usage: settime <hh:mm:ss> [yy/mm/dd] [TZ(GMT +/- hour)]

cmd>settime 15:50:00 2002/12/13 cmd>time Time zone: GMT+6 Local time: Fri Dec 13 15:50:02 2002 GMT time: Fri Dec 13 21:50:02 2002 cmd>

 "ifShow" command shows all network interface information, including IP address, subnet mask, and information of packets.

Usage: ifShow [ifname]

To show all network interface, just type "ifShow" at command line prompt.

lo - Loopback interface. adm – LAN interface. wlan – Wireless LAN interface.

emd>ifShow lo (unit number 0): Type: SOFTWARE\_LOOPBACK Internet address: 127.0.0.1 Netmask 0xff000000 Subnetmask 0xff000000 Metric is 0 Maximum Transfer Unit size is 1536 0 packets received; 0 packets sent 0 multicast packets received 0 multicast packets sent 0 input errors; 0 output errors 0 collisions; 0 dropped

| adm (unit number 0):                     |
|------------------------------------------|
| Type: ETHERNET_CSMACD                    |
| Internet address: 192.168.1.1            |
| Broadcast address: 192.168.1.255         |
| Netmask 0xffffff00 Subnetmask 0xffffff00 |
| Ethernet address is 00:01:02:03:04:05    |
| Metric is 0                              |
| Maximum Transfer Unit size is 1500       |
| 1016 packets received; 686 packets sent  |
| 189 multicast packets received           |
| 21 multicast packets sent                |
| 0 input errors; 0 output errors          |
| 0 collisions; 0 dropped                  |
| wlan (unit number 0):                    |
| Type: ETHERNET_CSMACD                    |
| Netmask 0x1114 Subnetmask 0x111c         |
| Ethernet address is 00:02:6f:01:c0:3f    |
| Metric is 0                              |
| Maximum Transfer Unit size is 1500       |
| 0 packets received; 209 packets sent     |
| 0 multicast packets received             |
| 0 multicast packets sent                 |
| 0 input errors; 0 output errors          |
| 0 collisions; 0 dropped                  |
| cmd>                                     |

 "ipConfig" command is used to configure interface address and subnet mask. Usage: ipConfig [ifname] [ip] [subnetMask]

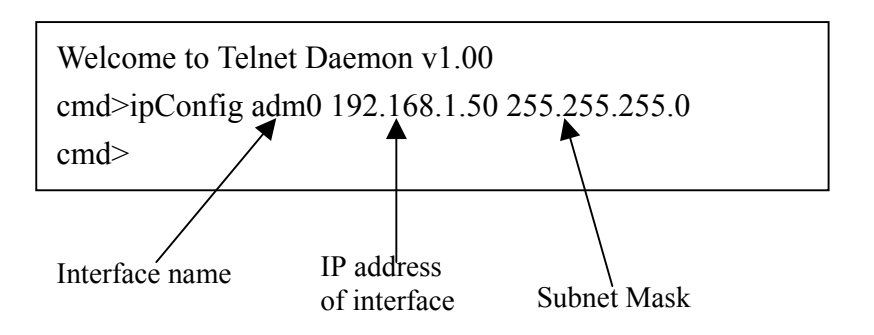

5. "ping" command is used to ping a host.

Usage: ping [IP address]

cmd>ping 192.168.1.20 Start time 14671 Reply from 192.168.1.20 End time 14673 Ping statics for 192.168.1.20: Packets: Sent = 1, Received = 1, Lost = 0

6. "exit" command exit the telnet session. Type "exit" at command line prompt.

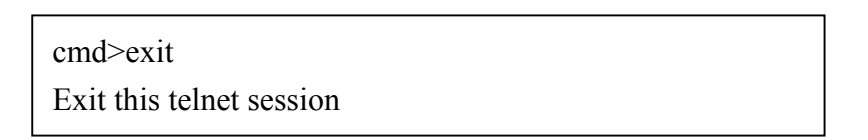

7. "wlanShow" command shows the wireless LAN configuration, including SSID, Channel, WEP Encryption information, threshold information, and security information. Just type "wlanShow" at command line prompt.

> cmd>wlanShow ------ AP configuration ------MAC address 00:02:6f:01:c0:3d SSID: Candice Channel: 6 WEP: Disable Authentication algorithm: Open System

Default Wep key Id(1-4): 1 WEP key len: 64-bit --- Wireless Enhanced Features ----Power Level: MAX(original) Fragment Threshold: 2346 RTS Threshold: 2432 Beacon Interval 100 (max: 4095 ms default :100ms) Max associated stations: 250 Wireless Client Isolation: Disable Hide SSID: Disable Block Responds to 'Unspecified-SSID': Disable AP Link Completeness: Disable

8."reset" command can reboot the system. Just type "reset" at command line prompt.

9. "status" shows current information and settings for your AP.

| cmd>status                                                   |
|--------------------------------------------------------------|
| LAN                                                          |
| IP: 192.168.1.98                                             |
| Subnet Mask: 255.255.255.0                                   |
| Gateway: 0.20.247.208                                        |
| LAN MAC Address: 00:01:02:03:04:10                           |
| Connected DHCP Clients: 1                                    |
| Wireless                                                     |
| SSID: [(null)]                                               |
| Channel: 6                                                   |
| Authentication type: None                                    |
| Wireless MAC Address: 00:02:6f:01:c0:3dWireless MAC Address: |
|                                                              |

------ System Information -----System Up time: 01:26:55 Local time: Thu Jan 1 01:26:55 1970 GMT time: Wed Dec 31 17:26:55 1969 Current Firmware Version: [1.00.4455] Firmware Date: [2003.01.06] Hardware Version: [1] Serial Number: [0000011118] cmd>

10. "routeShow" shows the network routing table, host routing table and the ARP table.

|   | cmd>routeShow                  |                                     |               |            |        |             |            |              |
|---|--------------------------------|-------------------------------------|---------------|------------|--------|-------------|------------|--------------|
|   | Net Routing Tab<br>Destination | le:<br>Gateway                      | NetMask       | Fla        | ıgs    | Used        | l Hops     | s Interface  |
|   | 192.168.3.0                    | 192.168.3.1                         | 255.255.255.0 | U          | С      | 0           | 0          | adm0         |
|   | Host Routing Ta<br>Destination | ble:<br>Gateway                     | NetMask       | Flags      | ι      | Jsed H      | Iops Ii    | nterface     |
|   | 127.0.0.1                      | 127.0.0.1                           |               | U          | Η      | 0           | 0          | lo0          |
|   | ARP Table:<br>Destination      | Gateway                             | NetMask       | Flags      | t      | Jsed H      | lops I1    | nterface     |
|   | 192.168.3.20<br>192.168.3.25   | 00:00:e2:7a:59:<br>00:02:6f:01:c0:2 | 3f<br>3d      | U H<br>U H | L<br>L | 337′<br>314 | 7 0<br>2 0 | adm0<br>adm0 |
| m | 1>                             |                                     |               |            |        |             |            |              |

11."dhcpsStart" command enables the DHCP server function. The AP can function as a DHCP server and automatically assign an IP address to a client.

cmd>dhcpsStart DhcpsStart: successful!

12. "dhcpsStop" command can stop the DHCP server function.

Welcome to Telnet Daemon v1.01 cmd>dhcpsStop cmd>

C

13. "lanShow" command shows the LAN configuration and DHCP configuration, including IP address, Subnet Mask, DHCP status, and IP pool information.

|    |           | , , ,             | 1                 |           |
|----|-----------|-------------------|-------------------|-----------|
|    | cmd>lan   | Show              |                   |           |
|    | ====      | LAN configuration | on ====           |           |
|    | IP Addre  | ess: 192.168.1.98 |                   |           |
|    | Subnet N  | Aask: 255.255.255 | 5.0               |           |
|    | Gateway   | : 0.0.0.0         |                   |           |
|    | DHCP S    | erver: Enabled    |                   |           |
|    | IP Pool S | Starting Address: | 192.168.1.2       |           |
|    | IP Pool H | Ending Address:   | 192.168.1.254     |           |
|    | Lease Ti  | me: One hour      |                   |           |
|    | Local Do  | omain Name:       |                   |           |
|    | =====     | DHCP configurat   | ion ====          |           |
|    | Item      | IP                | MAC Address       | Host name |
|    | 1         | 192.168.1.2       | 00:02:6f:01:c0:3e | wlan-w2k  |
| mc | >         |                   |                   |           |

14."filterShow" displays the MAC address filtering table, filtering type, and the information of IP filtering.

| Weld<br>cmd | Welcome to Telnet Daemon v1.01<br>cmd>filterShow<br>====== MAC control list================================== |       |           |         |       |        |          |  |          |         |  |
|-------------|----------------------------------------------------------------------------------------------------|-------|-----------|---------|-------|--------|----------|--|----------|---------|--|
| Item        | MAC                                                                                                    | auto  | a (Ally 5 | iati    | Selec | t      |          |  |          |         |  |
|             |                                                                                                    |       |           |         |       | C      |          |  |          |         |  |
| 1           | 00:02:6f                                                                                                    | :01:0 | :0:3f     |         | Selec | ted    |          |  |          |         |  |
| 2           | 00:00:00                                                                                                    | :00:  | 00:00     |         | Unse  | elect  |          |  |          |         |  |
| 3           | 00:00:00                                                                                                    | :00:  | 00:00     |         | Unse  | elect  |          |  |          |         |  |
| 4           | 00:00:00                                                                                                    | :00:  | 00:00     |         | Unse  | elect  |          |  |          |         |  |
|             |                                                                                                    |       |           |         |       |        |          |  |          |         |  |
|             |                                                                                                    |       |           |         |       |        |          |  |          |         |  |
|             |                                                                                                    |       |           |         |       |        |          |  |          |         |  |
|             | ID Eiltor (                                                                                                   | lonf  | iguration | . —-    |       |        |          |  |          |         |  |
|             | IP Filler C                                                                                                   | .0111 | iguration | 1       |       |        |          |  |          |         |  |
|             | IP                                                                                                    |       | Po        | -<br>rt | Туре  | Block  | Day      |  | Time     |         |  |
|             | 192.168.3.0-                                                                                                  | 0     | 0-        | 0       | TCP   | Always | N/A- N/A |  | N/A- N/A | Disable |  |
|             | 192.168.3.0-                                                                                                  | 0     | 0-        | 0       | TCP   | Always | N/A- N/A |  | N/A- N/A | Disable |  |
|             | 192.168.3.0-                                                                                                  | 0     | 0-        | 0       | TCP   | Always | N/A- N/A |  | N/A- N/A | Disable |  |
|             | 192.168.3.0-                                                                                                  | 0     | 0-        | 0       | TCP   | Always | N/A- N/A |  | N/A- N/A | Disable |  |

| 192.168 | .3.0- | 0 | 0- | 0 | ТСР | Always | N/A- N/A | N/A- N/A | Disable |  |
|---------|-------|---|----|---|-----|--------|----------|----------|---------|--|
| 192.168 | .3.0- | 0 | 0- | 0 | ТСР | Always | N/A- N/A | N/A- N/A | Disable |  |
| 192.168 | .3.0- | 0 | 0- | 0 | TCP | Always | N/A- N/A | N/A- N/A | Disable |  |
| 192.168 | .3.0- | 0 | 0- | 0 | TCP | Always | N/A- N/A | N/A- N/A | Disable |  |
| cmd>    |       |   |    |   |     |        |          |          |         |  |
|         |       |   |    |   |     |        |          |          |         |  |
|         |       |   |    |   |     |        |          |          |         |  |

15. "snmpShow" shows SNMP configuration. It displays the information of SNMP Community and SNMP Trap. Type "snmpShow" at the command line prompt.

| cmd>snmpShow<br>=== SNMP Information ====<br>SNMP Status: Enable<br>=== SNMP Community info ==== |              |           |          |  |  |  |
|--------------------------------------------------------------------------------------------------|--------------|-----------|----------|--|--|--|
| Item                                                                                             | Access Right | Community | Validity |  |  |  |
| 1                                                                                                | WRITE        | public    | Enable   |  |  |  |
| 2                                                                                                | CREATE       | private   | Enable   |  |  |  |
| 3                                                                                                | DENY         |           | Enable   |  |  |  |
| 4                                                                                                | DENY         |           | Enable   |  |  |  |
| 5                                                                                                | DENY         |           | Enable   |  |  |  |

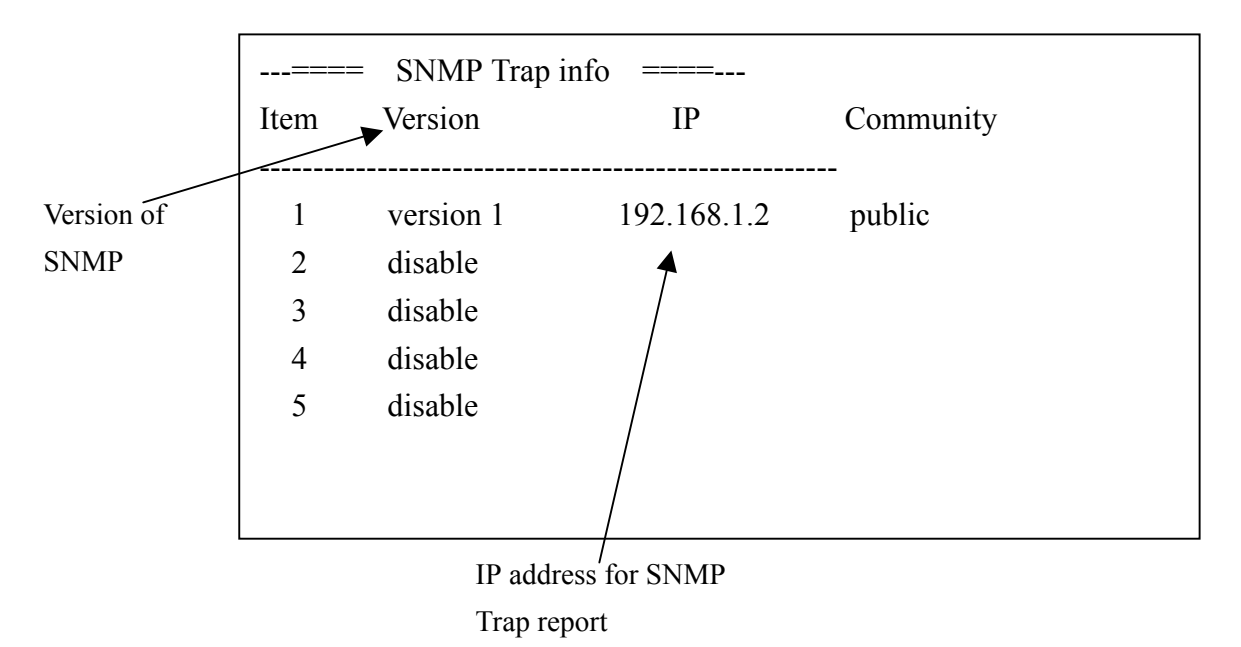

## 5.3 Configuring Wireless LAN through Telnet

The command "wlanSet" can configure the Wireless LAN part. Type "wlanSet" and the action you want to perform. You need to know actions for the Wireless LAN setting.

Usage: wlanSet [ACTION] [arg1] [arg2] ....

| ACTION   | Description                | Usage                      |
|----------|----------------------------|----------------------------|
| ssid     | Change the SSID            | wlanSet ssid [SSID]        |
| channel  | Change the wireless        | wlanSet channel [channel   |
|          | channel[1-14]              | number]                    |
| frag     | Change the fragment        | wlanSet frag [fragment     |
|          | Threshold                  | threshold]                 |
| rts      | Change the RTS Threshold   | wlanSet rts [RTSThreshold] |
| keyid    | Change the WEP default     | wlanSet keyid [defualt key |
|          | key id [1-4]               | id]                        |
| beacon   | Change the beacon Period   | wlanSet beacon [beacon     |
|          | [0-4095ms]                 | period]                    |
| maxass   | Change the max associated  | wlanSet maxass [number of  |
|          | stations [1-300]           | stations                   |
| wepkey   | Change the WEP key         | wlanSet wepkey [keyid]     |
|          |                            | [key(hex format)]          |
| wep      | wlanSet wep [0 64 128]     | wlanSet wep [0 64 128]     |
| isolate  | Change the Wireless Client | wlanSet isloate [0 1]      |
|          | Isolation: 0:disable,      |                            |
|          | 1:enable                   |                            |
| hidessid | Change the Hide SSID:      | wlanSet hidessid [0 1]     |
|          | 0:disable, 1:enable        |                            |
| block    | Change the Block Responds  | wlanSet block [0 1]        |
|          | to 'Unspecified-SSID':     |                            |
|          | 0:disable, 1:enable        |                            |
| power    | Change the Outpower level: | wlanSet power $[0 1 2 3]$  |
|          | 0:Original, 1: 100mW, 2:   |                            |
|          | 50mW, 3: 20mW              |                            |
| aplink   | Change the AP Link         | wlanSet aplink [0 1]       |
|          | Completeness: 0:disable,   |                            |
|          | 1:enable                   |                            |
| authalgo | Change Authentication      | wlanSet authalgo [1 2 3]   |

| ACTION | Description                                        | Usage |
|--------|----------------------------------------------------|-------|
|        | algorithm: 1:Open system,<br>2: Shared key, 3:Auto |       |

1. The "ssid" action can change the SSID Usage: wlanSet ssid [New SSID]

New SSID

cmd>wlanSet ssid WirelessLAN Old SSID: Wireless New SSID (after reset): WirelessLAN (Please remember to reset the Access Point if you made any change).

The "channel" action can change the wireless channel.
 Usage: wlanSet channel [New channel number]

cmd>wlanSet channel 5 Old Channel: 6 New Channel (after reset): 5 (Please remember to reset the Access Point if you made any change).

 The "frag" action can change the frame's fragment threshold. Fragment Threshold: 256~2346 bytes, default is 2346 Usage: wlanSet frag [ New fragment threshold]

cmd>wlanSet frag 2000 Old Fragment Threshold: 2346 New Fragment Threshold (after reset): 2000 (Please remember to reset the Access Point if you made any change).

 The "rts" action can change the frame's RTS threshold. RTS Threshold: 0~3000 ms, default is 2432 Usage: wlanSet rts [Nes RTS threshold]

cmd>wlanSet rts 2500 Old RTS Threshold: 2432 New RTS Threshold (after reset): 2500 (Please remember to reset the Access Point if you made any change). 5. The "keyid" action can change the WEP default ID( the default is from 1 to 4). Usage: wlanSet keyid [New key default ID]

cmd>wlanSet keyid 2 Old WEP default key id: 0 New WEP default key id (after reset): 2 (Please remember to reset the Access Point if you made any change).

The "beacon" action can change the beacon period.
 Beacon Period: Default is 100 ms. The maximum is 4095.
 Usage: wlanSet beacon [New beacon period]

cmd>wlanSet beacon 3000 Old Beacon Period: 100 New Beacon Period (after reset): 3000 (Please remember to reset the Access Point if you made any change).

7. The "maxass" action can set the maximun number of users that can associate the AP.

cmd>wlanSet maxass 20 Old Maximum Assocated Stations: 250 New Maximum Assocated Stations (after reset): 20 (Please remember to reset the Access Point if you made any change).

8. The "wepkey" action can change the WEP key. Usage: wlanSet wepkey [keyid] [key(hex format)]

cmd>wlanSet wepkey 1 1122334455 CmdWlanSetKey() key 1122334455 Old Key 1: 0011223344 New Key 1: 1122334455 (Please remember to reset the Access Point if you made any change).

9. The action "wep" is for changing the WEP key length (0:disable/64 bit/128 bit). Usage: wlanSet wep [New key length]

Example:

cmd>wlanSet wep 128 Old WEP Encryption: 64-bit New WEP Encryption (after reset): 128-bit (Please remember to reset the Access Point if you made any change).

To disable the WEP key, type following command:

cmd>wlanSet wep 0 Old WEP Encryption: 64-bit New WEP Encryption (after reset): Disabled (Please remember to reset the Access Point if you made any change).

10. The "isolate" action can enable/disable the wireless client isolation function.

- 0: Disable
- 1: Enable

Usage: wlanSet isolate [0|1]

cmd>wlanSet isolate 1

Old Wireless Client Isolation: Disable

New Wireless Client Isolation (after reset): Enable

(Please remember to reset the Access Point if you made any change).

- 11. The "hidessid" action can enable/disable the "Hide SSID in beacon frame" function.
  - 0: Disable
  - 1: Enable

Usage: wlanSet hidessid [0|1]

cmd>wlanSet hidessid 1 Old Hide SSID: Disable New Hide SSID (after reset): Enable (Please remember to reset the Access Point if you made any change). 12. The "block" action can enable/disable the "Block responds to Unspecified-SSID" function.

- 0: Disable
- 1: Enable

Usage: wlanSet block [0|1]

cmd>wlanSet block 0

Old Block Responds to 'Unspecified-SSID': Enable

New Block Responds to 'Unspecified-SSID' (after reset): Disable

(Please remember to reset the Access Point if you made any change).

- 13. The "power" action can change the power level 0:Original, 1: 100mW, 2: 50mW, 3: 20mW 0:Original
  - 1: 100mW
  - 2: 50mW
  - 3: 20mW

Usage: wlanSet power [0|1|2|3]

cmd>wlanSet power 2 Old Power Level: MAX(original) New Power Level (after reset): 50mW (Please remember to reset the Access Point if you made any change).

- 14. The "aplink" action can change the AP Link Completeness. If enable this function, the WLAN interface will be disabled when plug off the cable of LAN interface,
  - 0: Disable
  - 1: Enable

Usage: wlanSet aplink [0|1]

cmd>wlanSet aplink 1 Old AP Link Completeness: Disable New AP Link Completeness (after reset): Enable (Please remember to reset the Access Point if you made any change). 15. The "authalgo" action can change the authentication algorithm.

1: Shared key

2: Open system

3: Auto

Usage: wlanSet authalgo [1|2|3]

Welcome to Telnet Daemon v1.01 cmd>wlanSet authalgo Current Authentication algorithm: Open System cmd>wlanSet authalgo 3 Old Authentication algorithm: Open System New Authentication algorithm (after reset): Auto (Please remember to reset the Access Point if you made any change). cmd>

## 5.4 Configuring LAN through Telnet

The command "lanSet" can configure the LAN part. Type "lanSet" and the action you want to perform. You need to know actions for the LAN setting.

Usage: lanSet [ACTION] [arg1] [arg2] ....

| ACTION  | Description                              | Usage                                                                      |
|---------|------------------------------------------|----------------------------------------------------------------------------|
| ip      | Change the LAN's IP and mask             | LanSet ip [IP] [mask]                                                      |
| gateway | Change the AP IP, mask,<br>Gateway, DHCP | lanSet gateway [gateway]                                                   |
| dhcp    | Change the DHCP server setting.          | lanSet dhcp ['disable' start<br>ip] [end ip] [lease time]<br>[domain name] |

 The "ip" action can change the LAN's IP address and Subnet Mask. Usage: lanSet ip [IP] [mask] Example: cmd>lanSet ip 192.168.3.1 255.255.255.0 argc 3, ip [192.168.3.1] mask [255.255.255.0] (Please remember to reset the Access Point if you made any change).

 The "gateway" action can set the network's gateway. Usage: lanSet gateway [gateway IP] Example:

cmd>lanSet gateway 192.168.3.47
Change gateway success.
(Please remember to reset the Access Point if you made any change).
cmd>

3. The "dhcp" action can change the dhcp server setting.

Usage: lanSet dhcp ['disable' | start ip] [end ip] [lease time] [domain name]

| Argument Description                          | Usage                                           |
|-----------------------------------------------|-------------------------------------------------|
| 'disable' start ip                            | disable: to disable the DHCP server function    |
|                                               | start ip: the start IP address of the IP pool   |
| end ip                                        | The ending IP address of the IP pool            |
| lease time: The period client can have the IP | 0: Half hour, 1: One hour, 2: Two hours, 3:Half |
| address assigned by DHCP server.              | day, 4: One day, 5: Two days, 6: One week,      |
|                                               | 7:Two weeks 8: Forever                          |
|                                               |                                                 |
| domain name: the domain name (needed by       |                                                 |
| some applications)                            |                                                 |

Usage: To disable the dhcp server, type: lanSet dhcp 'disable'

To enable the dhcp server, type:

lanSet dhcp ['disable' | start ip] [end ip] [lease time] [domain name]

Example:

cmd>lanSet dhcp disable disable the DHCP server (Please remember to reset the Access Point if you made any change). cmd> cmd>lanSet dhcp 55 66 1 domainname LAN set DHCP ok! (Please remember to reset the Access Point if you made any change). cmd>

## 5.5 Configuring System through Telnet

The command "sysSet" can change the settings of system, including time and administrator settings. Type "sysSet" and the action you want to perform. You need to know actions for filter setting.

| ACTION       | Description                            | Usage                                           |
|--------------|----------------------------------------|-------------------------------------------------|
| passwd       | Change the password.                   | sysSet passwd                                   |
| idletime     | Change the IdleTimeOut.                | sysSet idletime [idle time<br>(mins)]           |
| remote       | Change the Remote<br>Management status | sysSet remote [0 1][IP]                         |
| fwupgrade    | firmware upgrade.                      | sysSet fwupgrade [IP] [file]                    |
| setdefault   | Set to default system configuration.   | sysSet setdefault                               |
| reset        | reset the system.                      | sysSet reset                                    |
| sntppoll     | Change the SNTP polling time           | sysSet sntppoll                                 |
| sntp         | Change the SNTP setting                | sysSet sntp [0 1] [IP]                          |
| sntpchangeip | Change a SNTP server's IP.             | sysSet sntpchangeip<br>[INDEX] [IP], index: 1-4 |

Usage: sysSet [ACTION] [arg1][arg2].....

 The "passwd" action can change the system password. Usage: sysSet passwd

### Example:

Welcome to Telnet Daemon v1.01 cmd>sysSet passwd \*\*\*\* Change password \*\*\*\* Please enter current password: Please enter new password: \*\*\*\* Please re-enter new password: \*\*\*\* 2. The "idletime" action can change the system idle time out.

Usage: sysSet idletime [idle time(min)]

cmd>sysSet idletime 98
New Idle time value out is 98 min(s)
(Please remember to reset the Access Point if you made any change).
cmd>

3. The "remote" action can enable or disable the remote management function. You can enter the IP address of the remote manager.

Usage: sysSet remote [0|1] [IP of remote manager]

0: disable

1: enable

Example:

cmd>sysSet remote Current Remote Management status: Disabled cmd>sysSet remote 1 192.168.3.25 New Remote Management status: Enabled (Please remember to reset the Access Point if you made any change). cmd>

 The "fwupgrade" action can do the firmware upgrade. Usage: sysSet fwupgrade [IP] [file]

Example:

Welcome to Telnet Daemon v1.01 cmd>sysSet fwupgrade 192.168.3.20 application.dlf Current Firmware Version: 1.00.4431 Firmware Date: 2003.01.02 TFTP download start TFTP download successed (Please remember to reset the Access Point if you made any change). 5. The "setdefault" action can reset system to factory default configuration. This command is the same as the "Restore Factory Default Configuration" function of the Web-Based utility. Usage: sysSet setdefault

Example:

Welcome to Telnet Daemon v1.01 cmd>sysSet setdefault Load default system configuration Load default system configuration finished

Note: You have to reset system to let this change effective.

- 6. The "reset" action can reboot the system and refresh the AP's connection. Usage: sysSet reset
- The "sntppoll" action can change the SNTP pooling time. Usage: sysSet sntppoll [polling time(sec)]

Example:

cmd>sysSet sntppoll Current SNTP polling time value is 86400 second(s) cmd>

Welcome to Telnet Daemon v1.01 cmd>sysSet sntppoll 11000 New SNTP polling time value is 11000 second(s) (Please remember to reset the Access Point if you made any change). cmd>

- 8. The "sntp" action can change SNTP function and set SNTP server.
  Usage: sntp [0|1] [IP]
  0: Disable
  - 1: Enable

Server #3's IP: 0.0.0.0 Server #4's IP: 0.0.0.0

#### Example:

cmd>sysSet sntp 0 New SNTP status: Disabled (Please remember to reset the Access Point if you made any change). cmd>sysSet sntp 1 192.168.3.20 New SNTP configuration Usage: sntp [0|1] [IP], 0:disable, 1:enable ----=== SNTP configuration ===---Status: Enable Polling time: 86400 seconds Server #1's IP: 192.168.3.20 Server #2's IP: 0.0.0

(Please remember to reset the Access Point if you made any change).

 The "sntpchangeip" action can change SNTP server's IP. Usage: sntpchangeip [Index] [sntp server's IP] index: 0-4

#### Example:

cmd>sysSet sntpchangeip 1 192.168.3.25 New setting: ---==== SNTP configuration ===---Status: Enable Polling time: 86400 seconds Server #1's IP: 192.168.3.25 Server #2's IP: 0.0.0.0 Server #3's IP: 0.0.0.0

## 5.6 Configuring Filtering through Telnet

The command "filterSet" can change the settings of MAC filtering and IP filtering. Type "filterSet" and the action you want to perform. You need to know actions for filter setting. Usage: filterSet [ACTION] [arg1][arg2].....

| ACTION    | Description              | Usage               |
|-----------|--------------------------|---------------------|
| macshow   | Show the MAC filtering   | filterSet macshow   |
|           | setting.                 |                     |
| mac       | Change the MAC address   | filterSet mac       |
|           | filtering.               |                     |
|           |                          |                     |
| ip        | Show the IP filtering    | filterSet ip        |
|           | setting.                 |                     |
| ipdaytime | Change the daytime part  | filterSet ipdaytime |
| ipstatus  | Enable or Disable the IP | filterSet ipstatus  |
|           | filtering function.      |                     |

1. The "macshow" action shows the filtering type and MAC address table of MAC filtering. Usage: filterSet macshow

| cmd>filterSet macshow         |                            |                  |
|-------------------------------|----------------------------|------------------|
| ===== MAC control list======= |                            |                  |
| Filterin                      | g type: Disabled (Any stat | tion can access) |
| Item                          | MAC                        | Select           |
|                               |                            |                  |
| 1                             | 00:02:6f:01:c0:3f          | Unselect         |
| 2                             | 00:00:00:00:00:00          | Unselect         |
| 3                             | 00:00:00:00:00:00          | Unselect         |
| 4                             | 00:00:00:00:00:00          | Unselect         |
|                               |                            |                  |
|                               |                            |                  |
|                               |                            |                  |

2. "mac" action can change the settings of MAC address filtering. You can change filtering type. You can select ,unselect or clear those MAC address item.

| Description                     | Usage                                                          |
|---------------------------------|----------------------------------------------------------------|
| Set filtering type to 'disable' | filterSet mac disable                                          |
| Set filtering type to 'include' | filterSet mac include                                          |
| Set filtering type to 'exclude' | filterSet mac exclude                                          |
| Set mac address                 | filterSet mac setmac [index] [MAC address]<br>index: 1 1291632 |
|                                 | MAC address format : 00-00-01-02-03-04-05                      |
| Select a mac address            | filterSet mac select [index]<br>index: 164                     |
| Unselect a mac address          | filterSet mac unselect [index]<br>index: 164                   |
| Clear a mac address             | filterSet mac clear [index]<br>index: 164                      |
| Clear all mac addresses         | filterSet mac clearall                                         |

3. The "ip" action can set the IP and port to be block. You can set the protocol type to be block. Usage: filterSet ip [Index] [Start IP] [End IP] [Start port] [End port] [Protocol]

| Argument                                 | Description                   |
|------------------------------------------|-------------------------------|
| index: the (index)th item to be modified | index : 1 8                   |
| Start IP                                 | the last byte of the Start IP |
| End IP                                   | the last byte of the End IP   |
| Start port                               | the first port being blocked  |
|                                          |                               |
| End port                                 | the last port being blocked   |
| Protocol: the protocol type              | Type "tcp" or "udp"           |

Example:

cmd>filterSet ip 2 45 78 21 21 udp Set to index 2 Source IP Start: 45 Source IP end: 78 PortStart 21 PortEnd 21 pro tocol 2 Ok 4. The "ipdaytime" can set the day and time to block the IP address.

Usage: filterSet ipdaytime index [Start day] [End day] [Start hour] [End hour]

Example: filterSet ipdaytime 1 MON FRI 9am 6pm

| Argument Description                     | Usage                                                                                                    |
|------------------------------------------|----------------------------------------------------------------------------------------------------|
| index: the (index)th item to be modified | index : 1 8                                                                                                    |
| Start day: the day start to block        | SUN, MON, TUE, WED, THU, FRI, SAT                                                                                               |
| End day: the day stop to block           | SUN, MON, TUE, WED, THU, FRI, SAT                                                                                               |
| Start hour: the time start to block      | 0am, 1am, 2am, 3am, 4am, 5am, 6am, 7am,                                                                                         |
|                                          | 8am, 9am, 10am,11am, 12am, 1pm, 2pm, 3pm,                                                                                       |
|                                          | 4pm, 5pm, 6pm, 7pm, 8pm, 9pm,10pm, 11pm                                                                                         |
| End hour: the time stop to block         | 0am, 1am, 2am, 3am, 4am, 5am, 6am, 7am,<br>8am, 9am, 10am 11am, 12am, 1pm, 2pm, 3pm,<br>4pm, 5pm, 6pm, 7pm, 8pm, 9pm,10pm, 11pm |

5. The "ipstatus" action can enable and disable the IP filtering function.

Usage: filterSet ipstatus [index] [status]

Example: filterSet ipstatus 1 2

| Argument Description                     | Usage                                         |
|------------------------------------------|-----------------------------------------------|
| index: the (index)th item to be modified | index : 1 8                                   |
| status                                   | 0: disable, 1:enable, 2:always block, 3:block |
|                                          | on time                                       |

Note: If you choose 3 (block on time) for status, you have to indicate the day and time by using the "ipdaytime" action.

## 5.7 Configuring SNMP through Telnet

The command "snmpSet" can change the settings of SNMP. Type "snmpSet" and the action you want to perform. You need to know actions for snmp setting.

Usage: snmpSet [ACTION] [arg1] [arg2].....

| ACTION    | Description                                   | Usage                                                                  |
|-----------|-----------------------------------------------|------------------------------------------------------------------------|
| comstatus | Enable or disable the SNMP community function | snmpSet comstatus [0 1]                                                |
| community | Change the SNMP community setting.            | snmpSet community<br>[index] [access right]<br>[community] [validatiy] |
| trap      | Change the SNMP trap setting.                 | snmpSet trap [index]<br>[version] [IP] [community]                     |

1. The "comstatus" action can enable or disable the community status.

Usage: snmpSet comstatus [0|1]

- 0: Disable
- 1: Enable
- 2. The "community" action can change the settings of SNMP community.

Usage: snmpSet community [item] [Access Right] [Community] [Validity]

| Argument Description                          | Usage                                      |
|-----------------------------------------------|--------------------------------------------|
| item                                          | item: 1 5                                  |
| Access Right: Select a access right for the   | Type "deny", "read", "write", "create" for |
| corresponding SNMP community                  | different access right                     |
| Validity: enable or disable the SNMP function | 0:disable, 1:enable                        |
| of the corresponding community item.          |                                            |

#### Example:

Welcome to Telnet Daemon v1.01 cmd>snmpSet community 1 read public 1 SNMP community set ok. (Please remember to reset the Access Point if you made any change).

3. The "trap" action can change the settings of SNMP trap. Usage: snmpSet trap [item] [version] [ip] [community]

| Argument Description         | Usage                                 |  |
|------------------------------|---------------------------------------|--|
| item                         | item: 1 5                             |  |
| Version: the version of SNMP | 0:disable, 1: Version 1, 2: Version 2 |  |

Example:

cmd>snmpSet trap 3 2 192.168.1.1 public SNMP trap set ok. (Please remember to reset the Access Point if you made any change).

## 5.8 Upgrading Firmware through Telnet

If problem happens during firmware upgrading (e.g.. Power off abnormally), the AP may not work normally. If this is the case, the AP will start a Telnet Daemon on the LAN interface. After that, user can telnet to the AP and make a firmware upgrade using TFTP method. By doing so, user can make AP works again.

1. You will see the warning message shown as below:

Verifying product code......FAIL

\*\*\*\*\* WARNING \*\*\*\*\*

Need to reprogram the Flash. Telnet init Enter into daemon : Telnet listen Port 23

- 2. Connect the managed computer and the AP's LAN port with an Ethernet cable.
- 3. Telnet to the AP. Make sure the AP's IP Address is the one when problem happened.

\*\*\*\*\* WARNING \*\*\*\*\* Need to reprogram the Flash! User Name :

4. Type the fixed User Name and Password (User Name: root / Password: tftp ) to enter the telnet session.

\*\*\*\*\* WARNING \*\*\*\*\* Need to reprogram the Flash! User Name : root User Password : tftp 5. Type **help** to list all command.

| cmd>help                                                |  |  |  |
|---------------------------------------------------------|--|--|--|
| Command Line Interface v 1.0                            |  |  |  |
|                                                         |  |  |  |
| time : Get current system time.                         |  |  |  |
| Usage: time                                             |  |  |  |
| help : List all commands.                               |  |  |  |
| Usage: help                                             |  |  |  |
| tftp : tftp download.                                   |  |  |  |
| Usage: tftp [IP] [file]                                 |  |  |  |
| ipConfig : Configure interface address and subnet mask. |  |  |  |
| Usage: ipConfig [ifname] [ip] [subnet mask]             |  |  |  |
| ifShow : Dispaly network interface.                     |  |  |  |
| Usage: ifShow <ifname></ifname>                         |  |  |  |
| reset : reset the system.                               |  |  |  |
| Usage: reset                                            |  |  |  |
| ping : Ping a host                                      |  |  |  |
| Usage: ping [ip] [ms]                                   |  |  |  |
|                                                         |  |  |  |

6. On the managed computer, run the TFTP Server utility. Make sure to specify the folder in which the firmware files reside.

7. To perform the firmware upgrade, use **tftp** command. Usage: tftp [IP Address] [ File Name]

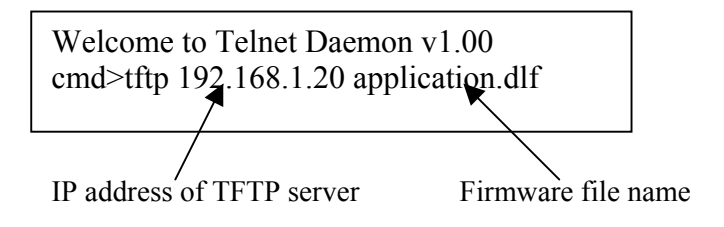

8. After downloading successfully, the AP will be reset and start running normally. Telnet session will be closed after downloading successfully.

Welcome to Telnet Daemon v1.00 cmd>tftp 192.168.1.20 application.dlf TFTP download start TFTP download succeed cmd>

# 6 Change History

| Date     | Subject/Comment                      | Old     | New     |
|----------|--------------------------------------|---------|---------|
|          |                                      | Version | Version |
| 12/16/02 |                                      | N/A     | V1.0    |
| 12/16/02 | WEP(auto), FW upgrade through telnet | V1.0    | V1.01   |
| 1/03/02  | Telnet                               | V1.01   | V1.02   |
| 1/06/03  |                                      | V1.02   | V1.03   |
| 1/07/03  | correction                           | V1.03   | V1.04   |

## 7 Statement

#### **Federal Communication Commission Interference Statement**

This equipment has been tested and found to comply with the limits for a Class B digital device, pursuant to Part 15 of the FCC Rules. These limits are designed to provide reasonable protection against harmful interference in a residential installation. This equipment generates, uses and can radiate radio frequency energy and, if not installed and used in accordance with the instructions, may cause harmful interference to radio communications. However, there is no guarantee that interference will not occur in a particular installation. If this equipment does cause harmful interference to radio or television reception, which can be determined by turning the equipment off and on, the user is encouraged to try to correct the interference by one of the following measures:

- Reorient or relocate the receiving antenna.
- Increase the separation between the equipment and receiver.
- Connect the equipment into an outlet on a circuit different from that to which the receiver is connected.
- Consult the dealer or an experienced radio/TV technician for help.

FCC Caution: Any changes or modifications not expressly approved by the party responsible for compliance could void the user's authority to operate this equipment.

This device complies with Part 15 of the FCC Rules. Operation is subject to the following two conditions: (1) This device may not cause harmful interference, and (2) this device must accept any interference received, including interference that may cause undesired operation.

#### **IMPORTANT NOTE:**

#### FCC Radiation Exposure Statement:

This equipment complies with FCC radiation exposure limits set forth for an uncontrolled environment. This equipment should be installed and operated with minimum distance 20cm between the radiator & your body.

This transmitter must not be co-located or operating in conjunction with any other antenna or transmitter.